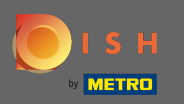

#### Una volta effettuato l'accesso alla dashboard DISH Order, fare clic su utenti .

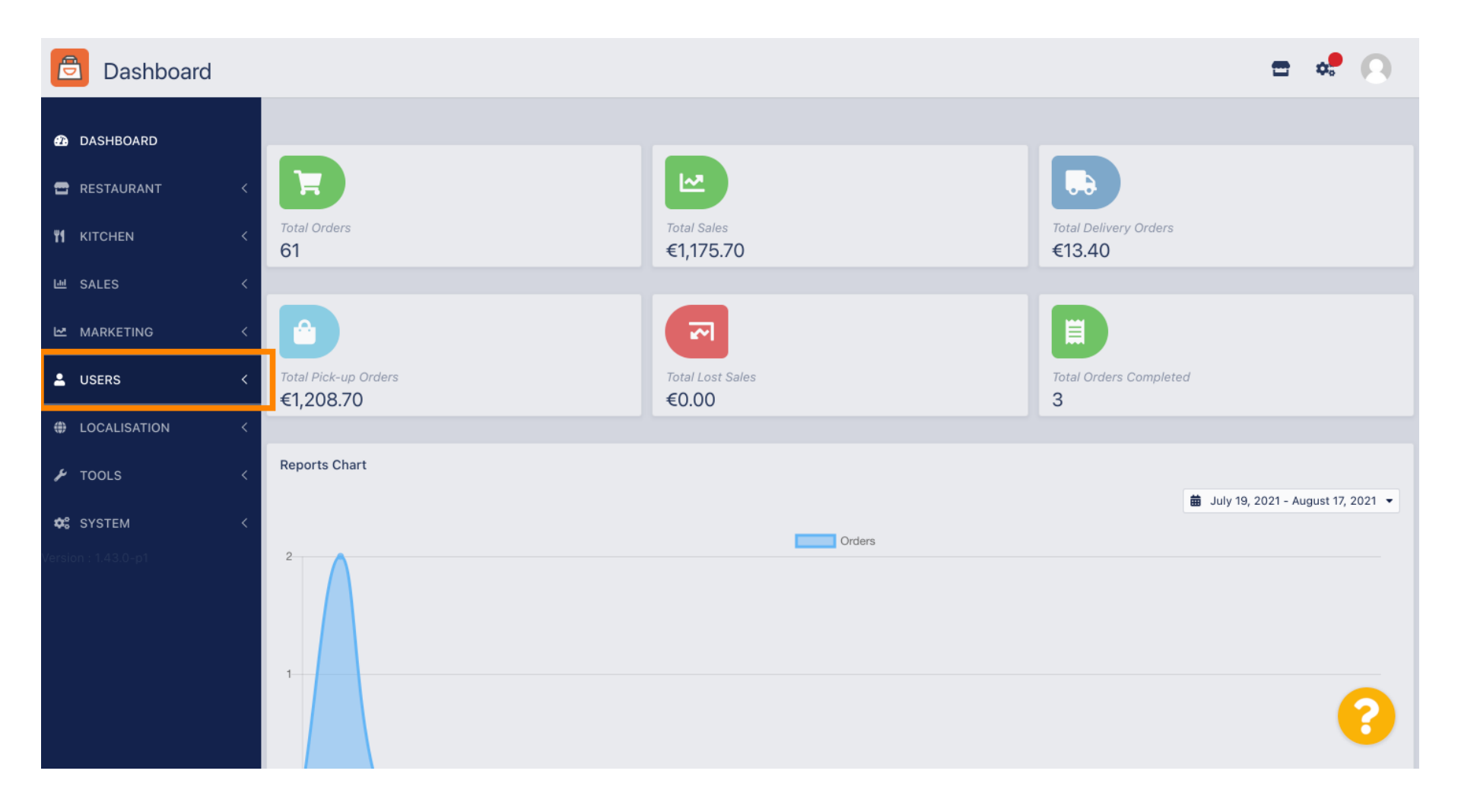

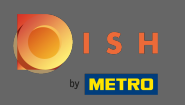

#### E poi apri la sezione clienti .

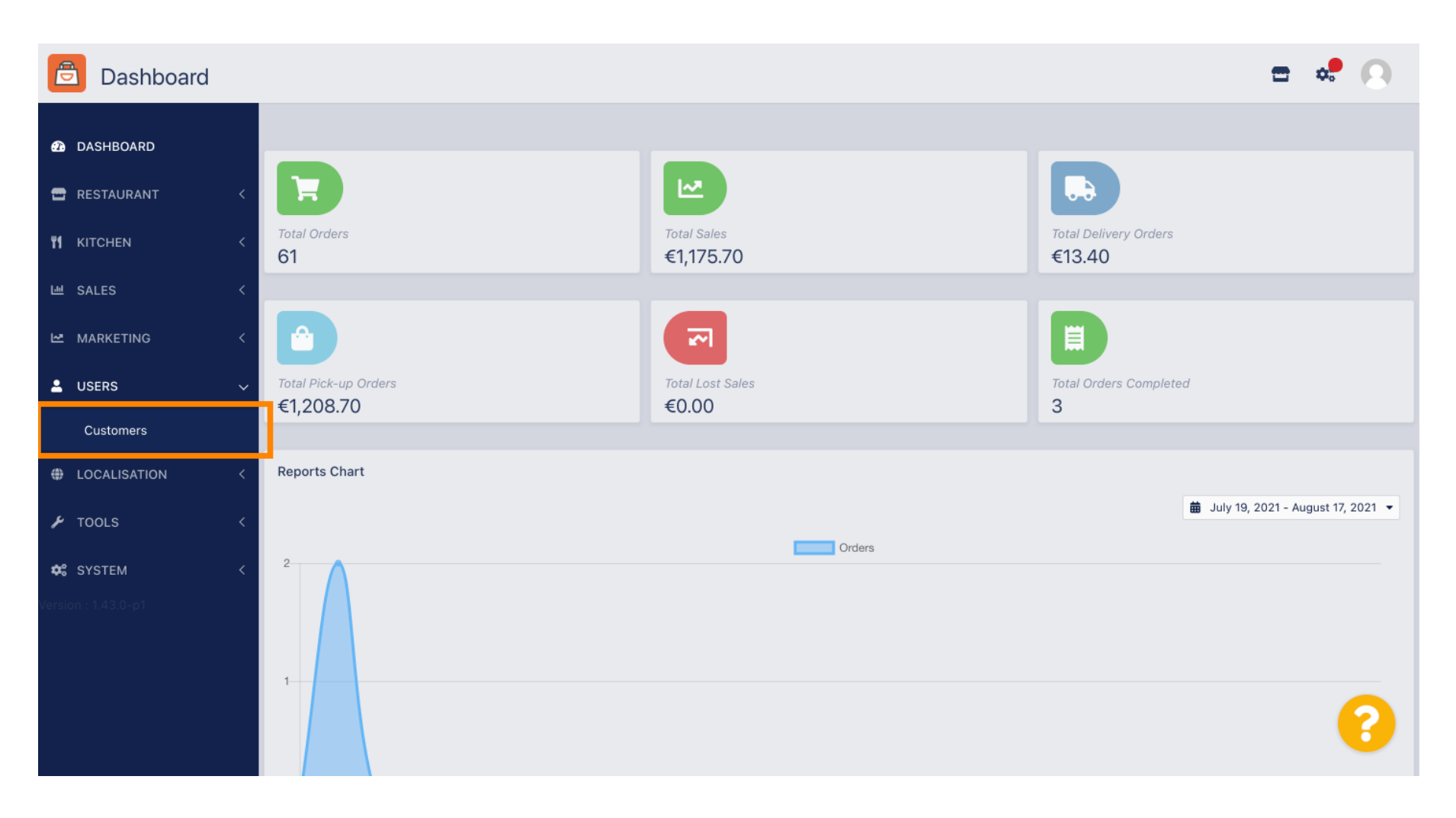

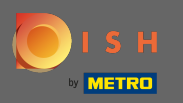

 $(\mathbf{i})$ 

#### Ora vedrai una panoramica dei tuoi clienti registrati.

| Customers           |     |                       |          |                |       |           |                      | <b>=</b> • | 0 |
|---------------------|-----|-----------------------|----------|----------------|-------|-----------|----------------------|------------|---|
| 🙆 DASHBOARD         | + N | lew                   | 👕 D(     | elete Groups   |       |           |                      |            | T |
| 🖀 RESTAURANT 🛛 <    |     |                       |          | FULL NAME      | EMAIL | TELEPHONE | DATE REGISTERED      | STATUS     | # |
| titchen <           |     | <b>A</b>              | •        |                |       |           | 27 Jul 2021 at 19:12 | Disabled   |   |
| 네 SALES <           |     | ø                     | -        | test analytics |       |           | 27 Jun 2021 at 16:24 | Enabled    |   |
| 🗠 MARKETING <       |     | <b>AN</b>             | •        | Max Trainer    |       |           | 27 May 2021 at 15:39 | Enabled    |   |
|                     |     | <b>A</b> <sup>1</sup> | <b>.</b> | abbb bbb       |       |           | 17 Mar 2021 at 17:30 | Enabled    |   |
| L USERS             |     | <b>A</b> 1            | •        | Testi Tester10 |       |           | 15 Mar 2021 at 10:44 | Enabled    |   |
| Customers           |     | ø                     | <b>.</b> | TEST REPLY     |       |           | 10 Mar 2021 at 16:04 | Enabled    |   |
| LOCALISATION <      |     | ø                     | •        |                |       |           | 25 Feb 2021 at 21:50 | Enabled    |   |
| 🖌 TOOLS 🛛 <         |     | ø                     | •        |                |       |           | 25 Jan 2021 at 09:20 | Enabled    |   |
| ¢\$ SYSTEM <        |     | <b>A</b>              | •        |                |       |           | 18 Dec 2020 at 11:35 | Enabled    |   |
| Version : 1.43.0-p1 |     | ø                     | •        |                |       |           | 5 Nov 2020 at 16:55  | Enabled    |   |
|                     |     | ø                     | •        |                |       |           | 24 Sep 2020 at 11:06 | Enabled    |   |
|                     |     |                       |          |                |       |           |                      | -          | 2 |
|                     |     |                       |          |                |       |           |                      |            | 5 |

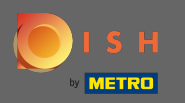

## Cliccando su nuovo puoi creare un nuovo account cliente.

| Customers           |   |            |                       |          |                |       |           |                      | <b>=</b> • <b>?</b> | 0 |
|---------------------|---|------------|-----------------------|----------|----------------|-------|-----------|----------------------|---------------------|---|
| DASHBOARD           |   | <b>+</b> N | ew                    | 👕 D      | elete Groups   |       |           |                      |                     | ۲ |
| 🖶 RESTAURANT        | < |            |                       |          | FULL NAME      | EMAIL | TELEPHONE | DATE REGISTERED      | STATUS              | # |
| <b>YI</b> KITCHEN   | < |            | <b>A</b>              | -        |                |       |           | 27 Jul 2021 at 19:12 | Disabled            |   |
| 년 SALES             | < |            | ø                     | *        | test analytics |       |           | 27 Jun 2021 at 16:24 | Enabled             |   |
| 🗠 MARKETING         | < |            | <b>A</b>              | -        | Max Trainer    |       |           | 27 May 2021 at 15:39 | Enabled             |   |
|                     |   |            | <b>A</b>              | -        | abbb bbb       |       |           | 17 Mar 2021 at 17:30 | Enabled             |   |
| USERS               | ~ |            | <b>A</b>              | •        | Testi Tester10 |       |           | 15 Mar 2021 at 10:44 | Enabled             |   |
| Customers           |   |            | ø                     | <b>.</b> | TEST REPLY     |       |           | 10 Mar 2021 at 16:04 | Enabled             |   |
| LOCALISATION        | < |            | <b>A</b> <sup>1</sup> | *        |                |       |           | 25 Feb 2021 at 21:50 | Enabled             |   |
| 🗲 TOOLS             | < |            | ø                     |          |                |       |           | 25 Jan 2021 at 09:20 | Enabled             |   |
| 🗱 SYSTEM            | < |            | <b>A</b>              |          |                |       |           | 18 Dec 2020 at 11:35 | Enabled             |   |
| Version : 1.43.0-p1 |   |            | ø                     | *        |                |       |           | 5 Nov 2020 at 16:55  | Enabled             |   |
|                     |   |            | <b>M</b>              | *        |                |       |           | 24 Sep 2020 at 11:06 | Enabled             |   |
|                     |   |            |                       |          |                |       |           |                      |                     | 2 |

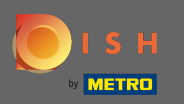

#### Se vuoi eliminare un account utente selezionalo apponendo il segno di spunta .

| Customers           |   |            |              |          |                |       |           |                      | <b>-</b> • | 0   |
|---------------------|---|------------|--------------|----------|----------------|-------|-----------|----------------------|------------|-----|
| 🙆 DASHBOARD         |   | <b>+</b> N | ew           | T D      | elete Groups   |       |           |                      |            | T   |
| 🚍 RESTAURANT        | < |            |              |          | FULL NAME      | EMAIL | TELEPHONE | DATE REGISTERED      | STATUS     | 111 |
|                     | < |            | ø            | •        |                |       |           | 27 Jul 2021 at 19:12 | Disabled   |     |
| 년 SALES             | < |            | ø            | •        | test analytics |       |           | 27 Jun 2021 at 16:24 | Enabled    |     |
|                     | < |            | <b>Sal</b> t | •        | Max Trainer    |       |           | 27 May 2021 at 15:39 | Enabled    |     |
|                     |   |            | <b>B</b>     | <b>.</b> | abbb bbb       |       |           | 17 Mar 2021 at 17:30 | Enabled    |     |
|                     | ~ |            | <b>S</b>     | •        | Testi Tester10 |       |           | 15 Mar 2021 at 10:44 | Enabled    |     |
| Customers           |   |            | ø            | <b>.</b> | TEST REPLY     |       |           | 10 Mar 2021 at 16:04 | Enabled    |     |
| LOCALISATION        | < |            | ø            | •        |                |       |           | 25 Feb 2021 at 21:50 | Enabled    |     |
| 🖌 TOOLS             | < |            | ø            | <b>.</b> |                |       |           | 25 Jan 2021 at 09:20 | Enabled    |     |
| 😂 SYSTEM            | < |            | ø            | <u>.</u> |                |       |           | 18 Dec 2020 at 11:35 | Enabled    |     |
| Version : 1.43.0-p1 |   |            | ø            | <b>.</b> |                |       |           | 5 Nov 2020 at 16:55  | Enabled    |     |
|                     |   |            | ø            | <u>.</u> |                |       |           | 24 Sep 2020 at 11:06 | Enabled    |     |
|                     |   |            |              |          |                |       |           |                      |            | ?   |

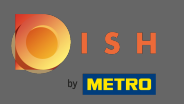

E fare clic su Elimina .

| Customers           |   |            |                       |          |                |       |           |                      | <b>•</b> | 0 |
|---------------------|---|------------|-----------------------|----------|----------------|-------|-----------|----------------------|----------|---|
| DASHBOARD           |   | <b>+</b> N | lew                   | T D      | elete Groups   |       |           |                      |          | T |
| 🖶 RESTAURANT        | < |            |                       |          | FULL NAME      | EMAIL | TELEPHONE | DATE REGISTERED      | STATUS   | # |
|                     | < |            | <b>Gan</b>            | •        |                |       |           | 27 Jul 2021 at 19:12 | Disabled |   |
| 년 SALES             | < |            | <b>A</b>              | -        | test analytics |       |           | 27 Jun 2021 at 16:24 | Enabled  |   |
| MARKETING           | < |            | <b>"</b>              | •        | Max Trainer    |       |           | 27 May 2021 at 15:39 | Enabled  |   |
|                     |   |            | ø                     | <b>.</b> | abbb bbb       |       |           | 17 Mar 2021 at 17:30 | Enabled  |   |
| USERS               | ~ |            | <b>A</b> <sup>1</sup> | •        | Testi Tester10 |       |           | 15 Mar 2021 at 10:44 | Enabled  |   |
| Customers           |   |            | ø                     | <b>.</b> | TEST REPLY     |       |           | 10 Mar 2021 at 16:04 | Enabled  |   |
| LOCALISATION        | < |            | ø                     | •        |                |       |           | 25 Feb 2021 at 21:50 | Enabled  |   |
| 🗲 TOOLS             | < |            | <b>A</b>              | •        |                |       |           | 25 Jan 2021 at 09:20 | Enabled  |   |
| 🗱 SYSTEM            | < |            | <b>A</b>              | -        |                |       |           | 18 Dec 2020 at 11:35 | Enabled  |   |
| Version : 1.43.0-p1 |   |            | ø                     | •        |                |       |           | 5 Nov 2020 at 16:55  | Enabled  |   |
|                     |   |            | <b>"</b>              | •        |                |       |           | 24 Sep 2020 at 11:06 | Enabled  |   |
|                     |   |            |                       |          |                |       |           |                      |          | 8 |

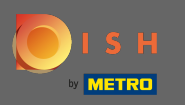

### Per modificare un cliente già registrato clicca sull'icona a forma di matita .

| Customers           |           |                |       |           |                      | <b>=</b> 📌 | 0   |
|---------------------|-----------|----------------|-------|-----------|----------------------|------------|-----|
| 🙆 DASHBOARD         | + New 📋 [ | Delete Groups  |       |           |                      |            | T   |
| 🖀 RESTAURANT 🧹      |           | FULL NAME      | EMAIL | TELEPHONE | DATE REGISTERED      | STATUS     | *** |
| titchen <           | . / 4     |                |       |           | 27 Jul 2021 at 19:12 | Disabled   |     |
| 년 SALES <           | . / 4     | test analytics |       |           | 27 Jun 2021 at 16:24 | Enabled    |     |
| 🗠 MARKETING 🗸       | - / -     | Max Trainer    |       |           | 27 May 2021 at 15:39 | Enabled    |     |
|                     | . / 1     | abbb bbb       |       |           | 17 Mar 2021 at 17:30 | Enabled    |     |
|                     | . / 4     | Testi Tester10 |       |           | 15 Mar 2021 at 10:44 | Enabled    |     |
| Customers           | . / 4     | TEST REPLY     |       |           | 10 Mar 2021 at 16:04 | Enabled    |     |
| LOCALISATION <      |           |                |       |           | 25 Feb 2021 at 21:50 | Enabled    |     |
| 🖌 TOOLS <           |           |                |       |           | 25 Jan 2021 at 09:20 | Enabled    |     |
| 🗱 SYSTEM <          |           |                |       |           | 18 Dec 2020 at 11:35 | Enabled    |     |
| Version : 1.43.0-p1 |           |                |       |           | 5 Nov 2020 at 16:55  | Enabled    |     |
|                     |           |                |       |           | 24 Sep 2020 at 11:06 | Enabled    |     |
|                     |           |                |       |           |                      |            | ?   |

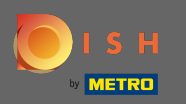

Nella scheda cliente puoi modificare il nome, l'e -mail e il numero di telefono che il cliente ha fornito quando ha creato un account nel tuo negozio.

|              | Edit |                                         |                  | = * O    |
|--------------|------|-----------------------------------------|------------------|----------|
| 🙆 DASHBOARD  |      | Save Save & Close                       |                  |          |
| 🖶 RESTAURANT |      | Customer Address Orders                 |                  |          |
|              |      | First Name                              | Last Name        |          |
| 년 SALES      |      | Мах                                     | Trainer          |          |
|              |      | Email                                   | Telephone        |          |
| LUSERS       |      |                                         | +49 -            |          |
| Customers    |      | Password                                | Confirm Password |          |
|              |      | Leave blank to leave password unchanged |                  |          |
| 🗲 TOOLS      |      | Customer Group                          | Newsletter St    | tatus    |
| 🗱 SYSTEM     |      | Default group 👻                         | Subscribe        | Enabled  |
|              |      |                                         |                  |          |
|              |      |                                         |                  |          |
|              |      |                                         |                  | 9        |
|              |      |                                         |                  | <b>U</b> |

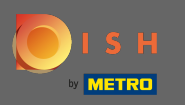

Puoi anche modificare la password dell'account del negozio dei clienti. Nota: la password è richiesta dal cliente per accedere.

|              | Edit |                                         |                  | =       | <b>\$</b> | 0 |
|--------------|------|-----------------------------------------|------------------|---------|-----------|---|
| 🙆 DASHBOARD  |      | 🖬 Save & Close                          |                  |         |           |   |
| 🖶 RESTAURANT | <    | Customer Address Orders                 |                  |         |           |   |
|              | <    | First Name                              | Last Name        |         |           |   |
| 迪 SALES      | <    | Max                                     | Trainer          |         |           |   |
|              | <    | Email                                   | Telephone        |         |           |   |
| LUSERS       | ~    |                                         | +49 -            |         |           | _ |
| Customers    |      | Password                                | Confirm Password |         |           |   |
|              | <    | Leave blank to leave password unchanged |                  |         |           |   |
| 🗲 TOOLS      | <    | Customer Group                          | Newsletter       | Status  |           |   |
| 🗱 SYSTEM     | <    | Default group 🔻                         | Subscribe        | Enabled |           |   |
|              |      |                                         |                  |         |           |   |
|              |      |                                         |                  |         |           |   |
|              |      |                                         |                  |         |           |   |
|              |      |                                         |                  |         |           |   |

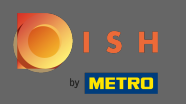

# • Tutti i clienti sono automaticamente in un gruppo predefinito.

| Customer          | r Edit |                                         |                   | <b>=</b> 🔹 🖸 |
|-------------------|--------|-----------------------------------------|-------------------|--------------|
| 🙆 DASHBOARD       |        | Save Save & Close                       |                   |              |
| 🗃 RESTAURANT      | <      | Customer Address Orders                 |                   |              |
| <b>Y1</b> KITCHEN | <      | First Name                              | Last Name         |              |
| ഥ SALES           | <      | Мах                                     | Trainer           |              |
| 🗠 MARKETING       | <      | Email                                   | Telephone         |              |
| LUSERS            | ~      |                                         | +49 -             |              |
| Customers         |        | Password                                | Confirm Password  |              |
| LOCALISATION      | <      | Leave blank to leave password unchanged |                   |              |
| 🖌 TOOLS           | <      | Customer Group                          | Newsletter Status |              |
| 🗱 SYSTEM          | <      | Default group 👻                         | Subscribe Enabled |              |
|                   |        |                                         | -                 |              |
|                   |        |                                         |                   |              |
|                   |        |                                         |                   |              |
|                   |        |                                         |                   | 6            |
|                   |        |                                         |                   | •            |

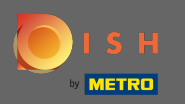

Se il cliente ha accettato di ricevere le newsletter, l'opzione newsletter sarà impostata per iscriversi .

| Customer     | Edit |                                         |                  | = 📌 🕓    |
|--------------|------|-----------------------------------------|------------------|----------|
| 🚯 DASHBOARD  |      | Save Save & Close                       |                  |          |
| 🗃 RESTAURANT | <    | Customer Address Orders                 |                  |          |
|              | <    | First Name                              | Last Name        |          |
| 년 SALES      | <    | Max                                     | Trainer          |          |
| 🗠 MARKETING  | <    | Email                                   | Telephone        |          |
| LUSERS       | ~    |                                         | +49 -            |          |
| Customers    |      | Password                                | Contirm Password |          |
| LOCALISATION | <    | Leave blank to leave password unchanged |                  |          |
| 🗲 TOOLS      | <    | Customer Group                          | Newsletter Sta   | atus     |
| 🛠 SYSTEM     | <    | Default group 🔻                         | Subscribe        | Enabled  |
|              |      |                                         |                  |          |
|              |      |                                         |                  |          |
|              |      |                                         |                  | 0        |
|              |      |                                         |                  | <b>U</b> |

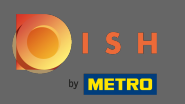

### Per disabilitare un account è sufficiente impostare l'interruttore di stato su disabilitato.

| Customer           | Edit |                                         |                           | <b>=</b> 📌 🙆 |
|--------------------|------|-----------------------------------------|---------------------------|--------------|
| 🚳 DASHBOARD        |      | Save Save & Close                       |                           |              |
| 🖶 RESTAURANT       |      | Customer Address Orders                 |                           |              |
| ₩ <b>1</b> KITCHEN |      | First Name                              | Last Name                 |              |
| 년 SALES            |      | Мах                                     | Trainer                   |              |
| 🗠 MARKETING        |      | Email                                   | Telephone                 |              |
| LUSERS             | ~    | Password                                | +49 -<br>Confirm Password |              |
| Customers          |      |                                         |                           |              |
| LOCALISATION       |      | Leave blank to leave password unchanged |                           | _            |
| 🗲 TOOLS            |      | Customer Group                          | Newsletter Status         |              |
| 🛠 SYSTEM           |      | Default group 🔻                         | Enabled                   |              |
|                    |      |                                         |                           |              |
|                    |      |                                         |                           |              |
|                    |      |                                         |                           | ?            |
|                    |      |                                         |                           |              |

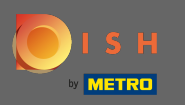

• Quando hai finito con le modifiche, applicale cliccando su salva .

| Customer Edit                                                                                                 | = 📌 💽 |
|----------------------------------------------------------------------------------------------------|-------|
|                                                                                                    |       |
| Customer Address Orders                                                                                       |       |
| Image: Witchen Kitchen First Name Last Name                                                                   |       |
| Max Trainer                                                                                                   |       |
| MARKETING C Email Telephone                                                                                   |       |
| ▲ USERS ~                                                                                                    |       |
| Customers Contirm Password Contirm Password                                                                   |       |
| LOCALISATION < Leave blank to leave password unchanged                                                        |       |
| Customer Group             Y TOOLS               Customer Group               Newsletter               Status |       |
|                                                                                                    |       |
| Version : 1.43.0-p1                                                                                           |       |
|                                                                                                    |       |
|                                                                                                    |       |
|                                                                                                    | 6     |

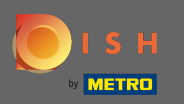

 $(\mathbf{i})$ 

#### Nella scheda indirizzo puoi vedere gli indirizzi che il cliente ha salvato nel suo account.

| Customer          | Edit |                                                                                                    |           | <b>=</b> 📌 🙁 |
|-------------------|------|----------------------------------------------------------------------------------------------------|-----------|--------------|
| 🙆 DASHBOARD       |      | Save Save & Close                                                                                                    |           |              |
| 🖶 RESTAURANT      |      | Customer Address Orders                                                                                                    |           |              |
| <b>YI</b> KITCHEN |      | Address 1 🕴 🗧 🕂                                                                                                    |           |              |
| 년 SALES           |      | Address 1                                                                                                    | Address 2 |              |
| 🗠 MARKETING       |      | And the second second sec |           |              |
| LUSERS            | ~    | City                                                                                                    | State     |              |
| Customers         |      | Data da                                                                                                    |           |              |
| LOCALISATION      |      | Postcode                                                                                                    | Country   | •            |
| 🖌 TOOLS           |      |                                                                                                    |           |              |
| 🛠 SYSTEM          |      |                                                                                                    |           |              |
|                   |      |                                                                                                    |           |              |
|                   |      |                                                                                                    |           |              |
|                   |      |                                                                                                    |           |              |
|                   |      |                                                                                                    |           | 8            |
|                   |      |                                                                                                    |           |              |

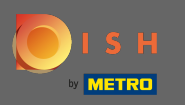

### Per aggiungere un indirizzo aggiuntivo clicca sull'icona del libro con il segno più.

| Customer     | Edit |                         |           | = 🔹 🔍 |
|--------------|------|-------------------------|-----------|-------|
| 🕰 DASHBOARD  |      | Save Save & Close       |           |       |
| 🗃 RESTAURANT | <    | Customer Address Orders |           |       |
|              | <    | Address 1 🖸 🚍+          |           |       |
| 낸 SALES      | <    | Address 1               | Address 2 |       |
|              | 2    |                         |           |       |
|              | Ň    | City                    | State     |       |
| LUSERS       | ~    |                         |           |       |
| Customers    |      | Postcode                | Country   |       |
| LOCALISATION | <    |                         |           | •     |
| 🖌 TOOLS      | <    |                         |           |       |
| 🛠 SYSTEM     | <    |                         |           |       |
|              |      |                         |           |       |
|              |      |                         |           |       |
|              |      |                         |           |       |
|              |      |                         |           | ?     |
|              |      |                         |           |       |

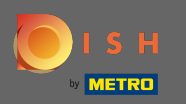

### • Quindi fare clic sul nuovo indirizzo creato per inserire le informazioni sul nuovo indirizzo.

| Customer     | Edit |                             |           | <b>=</b> 📌 🖸 |
|--------------|------|-----------------------------|-----------|--------------|
| 🙆 DASHBOARD  |      | Save Save & Close           |           |              |
| 🖶 RESTAURANT | <    | Customer Address Orders     |           |              |
|              | <    | Address 1 🖸 Address 2 😨 🚍 🕂 |           |              |
| 迪 SALES      | <    | Address 1                   | Address 2 |              |
| 🗠 MARKETING  | <    |                             |           |              |
|              | ~    | City                        | State     |              |
| Oustamore    |      |                             |           |              |
| Customers    |      | Postcode                    | Country   |              |
| LOCALISATION | <    |                             |           | •            |
| 🖌 TOOLS      | <    |                             |           |              |
| SYSTEM       | <    |                             |           |              |
|              |      |                             |           |              |
|              |      |                             |           |              |
|              |      |                             |           |              |
|              |      |                             |           |              |
|              |      |                             |           |              |

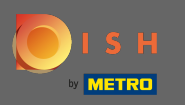

### Per eliminare un indirizzo clicca sulla piccola crocetta accanto ad esso.

| Customer     | Edit |                             |           | <b>=</b> 📌 🙆 |
|--------------|------|-----------------------------|-----------|--------------|
| 🙆 DASHBOARD  |      | Save Save & Close           |           |              |
| 🖶 RESTAURANT | <    | Customer Address Orders     |           |              |
|              | <    | Address 1 🛛 Address 🛛 🕄 🗧 + |           |              |
| 년 SALES      | <    | Address 1                   | Address 2 |              |
| 🗠 MARKETING  | <    |                             |           |              |
| LUSERS       | ~    | City                        | State     |              |
| Customers    |      | Postcode                    | Country   |              |
| LOCALISATION | <    |                             |           | ~            |
| 🗲 TOOLS      | <    |                             |           |              |
| 🗱 SYSTEM     | <    |                             |           |              |
|              |      |                             |           |              |
|              |      |                             |           |              |
|              |      |                             |           | 2            |
|              |      |                             |           | •            |

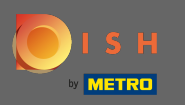

# • Quando hai finito con le modifiche, applicale cliccando su salva.

| Customer            | Edit |                         | =         | * 0 |
|---------------------|------|-------------------------|-----------|-----|
| 🙆 DASHBOARD         | [    | Save Save & Close       |           |     |
| 🗃 RESTAURANT        | <    | Customer Address Orders |           |     |
|                     | <    | Address 1 🕲 📮 🕂         |           |     |
| 迪 SALES             | <    | Address 1               | Address 2 |     |
| 🗠 MARKETING         | <    |                         |           |     |
| LUSERS              | ~    | City                    | State     |     |
| Customers           |      |                         |           |     |
| UOCALISATION        | <    | Postcode                | Country   |     |
| 🗲 TOOLS             | <    |                         |           |     |
| 📽 SYSTEM            | <    |                         |           |     |
| Version : 1.43.0-p1 |      |                         |           |     |
|                     |      |                         |           |     |
|                     |      |                         |           |     |
|                     |      |                         |           |     |
|                     |      |                         |           |     |

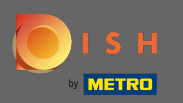

(

Nella scheda Ordini puoi vedere la panoramica di tutti gli ordini che il cliente ha effettuato nel tuo negozio.

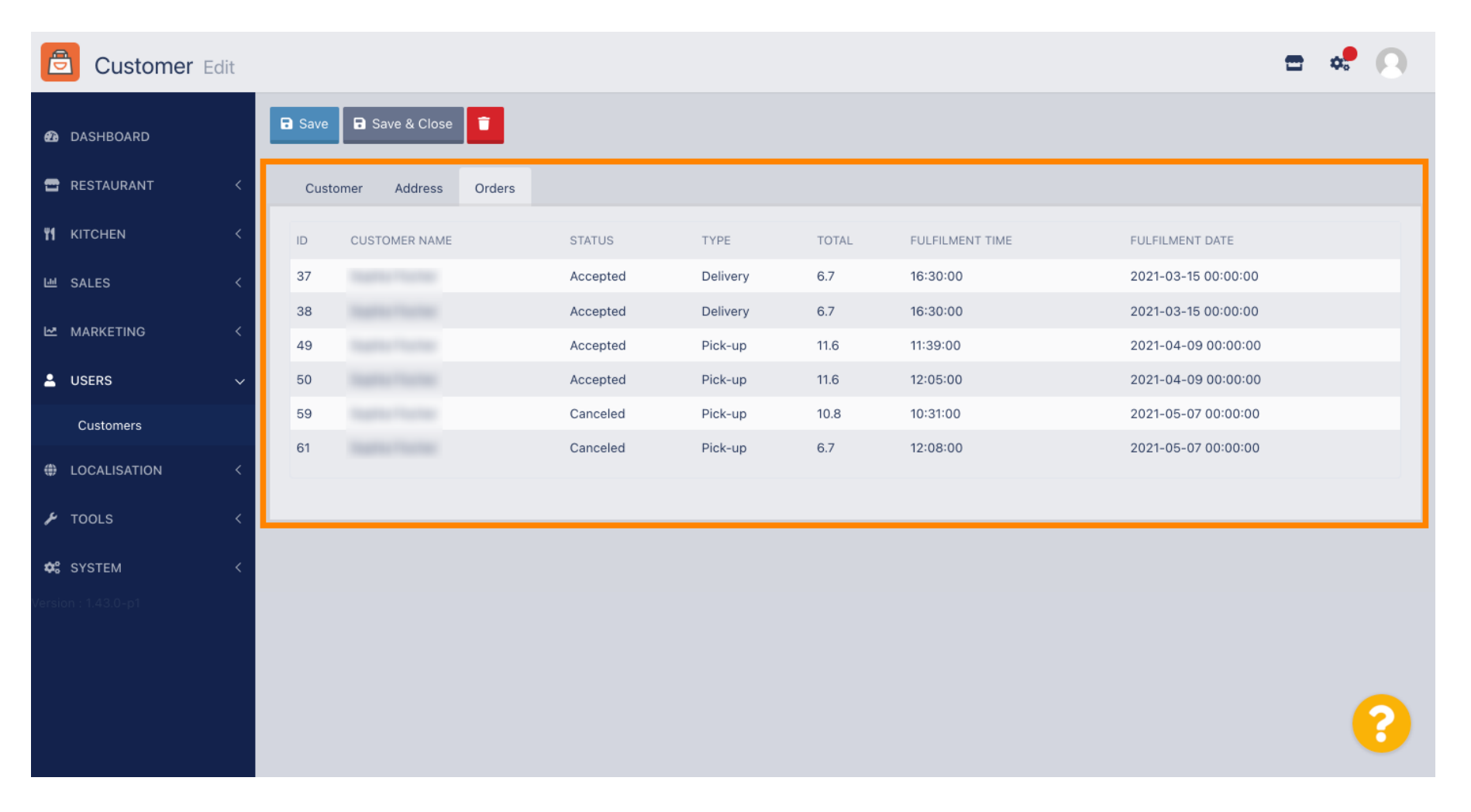